## ICBC 📴 工银亚洲

## 以「短信一次性验证码」进行双重认证

(一) 手机银行

| <                                                                                                    | 港股                   |     |
|----------------------------------------------------------------------------------------------------|----------------------|-----|
| ■要事项<br>为加强局上交易的保安、从2018年4月26日起,于手机银行进行或查询证券/基金/借金属交易行必需使用双重安全认证(清<br>留意本行网站的最新公布)。如同下之时已选择以电子密码器<br>作为证券交易以证模式,之后进行上述交易附带模址以电子密<br>码器进行认证;如同下未有设定安全认证模式,将自动预设为<br>一次性技用能证明,阁下可的时刻过[证差据表]>> [设定设<br>资金最加强程式]更改投资交易以证模式。请确保已于本行登<br>记有效的流动电话号码及电邮地址,以收取交易通机。<br>由2018年3月25日起至2018年4月25日(清留黑本行网站的最<br>新公布)为过温期,过温限用如间下未有设定安全认证模式可<br>自行选择使用一次性发用验证码或定性性支索制管时不使用任<br>何安全认证模式进行交易或定询。 |                      |     |
| 股票编号                                                                                                    |                      | 请输入 |
| 刡                                                                                                    | 时                    | 延迟  |
| 最近查询 <u>013</u>                                                                                                    | 98 00123 01938 00700 |     |
| 证券买卖                                                                                                    |                      |     |
| 我的证券                                                                                                    |                      |     |
| 更改/取消指示                                                                                                    |                      |     |

第一步:登录手机银行后,直接点选所需使用的投资功能。

| <                                                                                                    | 投资交易认证                                                                                                    |
|----------------------------------------------------------------------------------------------------|----------------------------------------------------------------------------------------------------|
| 重要事員<br>力加速限上交易的保安、从20<br>或造物证券/基合/共会俱交易<br>本行何站的最新公布)。如何下<br>券交易/证硬式。包括行上<br>行认证:如關下本有设定安全<br>机验证成,阁下可题的透过手<br>交易认证模式。请错保已于本<br>断地址,以收取交易通知。<br>由2018年3月25日起至2018年<br>公布)为过渡期,过渡期内如周<br>选择使用一次性短讯或证环或<br>全认证模式过度行交易意意响。 | ▼<br>18年4月26日起,于手机银行进行<br>时必需使用双重安全认证(简留意<br>之前已选择以电子密码器性为证<br>法交影时推继续以电子密码器性<br>以证暖式,将自动预设为一次性短<br>机银行宽个人网上银行更改投资<br>行登记有效的流动电话号码及电<br>4月25日(请留意本行网站的最新<br>下未有设定安全认证模式可自行<br>按继续交易"暂时不使用任何安 |
| 请生给入 与信——为杜家和                                                                                                    | 门继续出现了这里                                                                                                    |
| 请输入短讯验证码                                                                                                    | 获取验证码                                                                                                    |
| 改以电子密码器认证                                                                                                    | 继续交易                                                                                                    |
| ā                                                                                                    | 角认                                                                                                    |
|                                                                                                    |                                                                                                    |
|                                                                                                    |                                                                                                    |
|                                                                                                    |                                                                                                    |
|                                                                                                    |                                                                                                    |

第二步:进入双重认证页面,按「获取验证码」,即可获取「短信一次性验证码」。

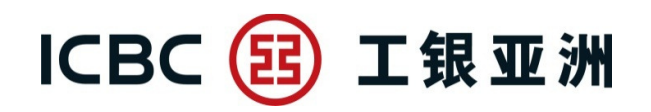

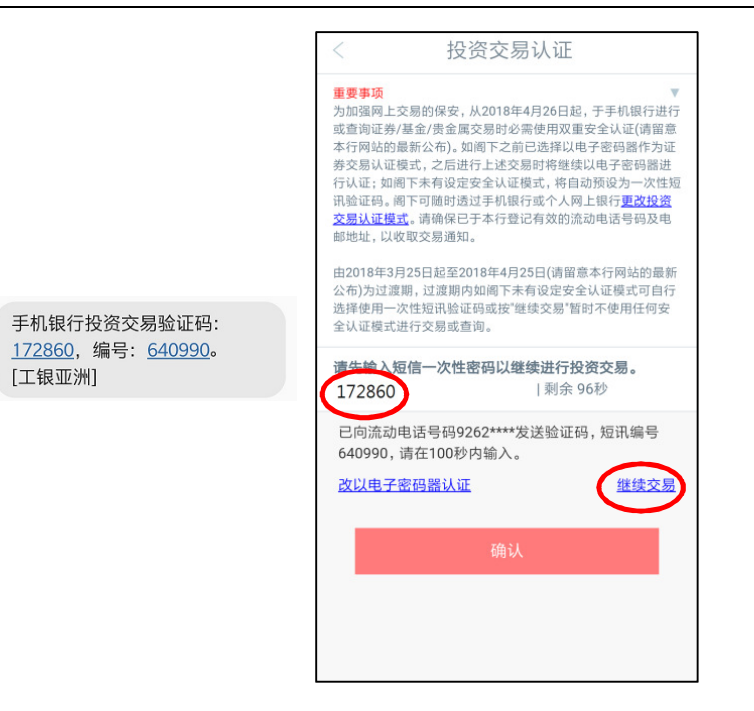

第三步:输入6位数字的「短信一次性验证码」进行双重认证。 \*在过渡期内(即2018年3月25日至2018年4月25日期间),客户可按「继续交易」跳过验证程序。

| <                                                                                                    | <返回 · 1                                                             | E券买卖                                                      | 登出                             |
|----------------------------------------------------------------------------------------------------|---------------------------------------------------------------------|-----------------------------------------------------------|--------------------------------|
| <ul> <li>・</li> <li>・</li></ul> | 阁下于进行买卖交易前<br>由即日起,交易时段过起<br>会于开市前时段尝试按<br>处理。                      | ,请先阅览股票交易注意<br>后的指示只可选择竞价随<br>阁下指定价格送到香港                  | 意事项。<br>【价盘: 系<br>联合交易         |
| ●行或地●                                                                                                    | 如阁下在本行没有电邮<br>证券交易。请在"查询/侦<br>电话号码。如没有电子<br>址及/或电话号码。<br>已新增给案户选择是否 | 地址及电话号码记录,料<br>多改个人信息"里增加电照<br>密码器,请到分行办理增<br>使田"证券交易安全认证 | 将不能进<br>邮地址及/<br>卻加电邮<br>:" 位置 |
| 在                                                                                                    | "设置证券交易认证模式                                                         | t"。                                                       | .,                             |
| 非                                                                                                    | 交易时段                                                                |                                                           |                                |
|                                                                                                    | 账户号码 86                                                             | 14-1 ~ 🔍                                                  |                                |
|                                                                                                    | 买卖类型 竞价限价盘                                                          | - ~ <b>()</b>                                             |                                |
|                                                                                                    | 买卖指示 买入                                                             | ~                                                         |                                |
|                                                                                                    | 股票编号                                                                | 即时报价                                                      |                                |
|                                                                                                    | 指示数量                                                                |                                                           |                                |
|                                                                                                    | 指示价格                                                                |                                                           |                                |

第四步:完成认证后,即可继续进行投资交易或查询。

(客户在同一个有效的手机银行登录时段内,只需完成首次双重认证后即可进行 其后的投资交易或查询。)

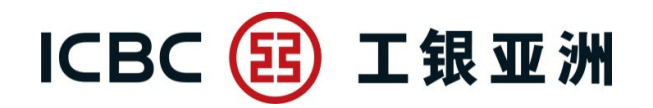

(二) 个人网上银行

|   | 🧴 我的资产  | ~ |
|---|---------|---|
|   | 💄 账户服务  | ~ |
|   | ₩ 投资    | ^ |
|   | 我的投资    |   |
|   | 港股      | ^ |
| < | 证券买卖    | > |
|   | 更改/取消指示 |   |
|   | 指示状况    |   |

第一步:登录个人网上银行后,直接点选所需使用的投资功能。

| 证券买卖                                                                                                    | ☆ 未收藏选单                   |
|----------------------------------------------------------------------------------------------------|---------------------------|
| 为加强网上交易的保安,从2018年4月26日起,于网上银行进行或查询证券/基金/债券/贵金属交<br>用双重安全认证(请留意本行网站的最新公布)。如阁下之前已选择以电子密码器作为证券交易认证<br>进行上述交易时将继续以电子密码器进行认证;如阁下未有设定安全认证模式,将自动预设为一> | 易时必需使<br>E模式,之后<br>欠性短过者中 |
| 141時。商下可應可透过手机硬行或小入网工硬行 <u>更改投资交易认证模式</u> 。请嘲保已于本行登记有约<br>话号码及电邮地址,以收取交易通知。<br>由2018年3月25日起至2018年4月25日(请留意本行网站的最新公布)为过渡期,过渡期内如阁下3              |                           |
| 至以证模式可自行选择使用一次性超讯短证的或按 速续交易 省时不使用任何安至以证模式进行<br>询。<br>请先输入短讯一次性验证码,才能继续交易:                                                                      | 丁父杨毗苴                     |
| □ 请输入短讯验证码 获取验证                                                                                                    | 四<br>四                    |
| 提交清除继续交易                                                                                                    |                           |
| 第二步:进入双重认证页面,按「获取验证码」,即可获取「短信一次                                                                                                    | 次性验证码」。                   |

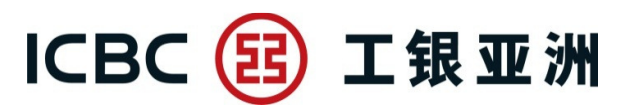

| 证券买卖 ☆ 未收藏选单                                                                                                    |     |
|----------------------------------------------------------------------------------------------------|-----|
| 为加强网上交易的保安,从2018年4月26日起,于网上银行进行或查询证券/基金/债券/贵金属交易时必需使用双重安全认证(请留意本行网站的最新公布)。如阁下之前已选择以电子密码器作为证券交易认证模式,之后进行上述交易时将继续以电子密码器进行认证;如阁下未有设定安全认证模式,将自动预设为一次性短讯验证码。阁下可随时透过手机银行或个人网上银行更改投资交易认证模式。请确保已于本行登记有效的流动电话号码及电邮地址,以收取交易通知。 |     |
| 由2018年3月25日起至2018年4月25日(请留意本行网站的最新公布)为过渡期,过渡期内如阁下未有设定安<br>全认证模式可自行选择使用一次性短讯验证码或按"继续交易"暂时不使用任何安全认证模式进行交易或查<br>询。<br>请先输入短讯一次性验证码,才能继续交易:                                                                              | 57, |
| 已向流动电话号码8526067****发送验证码,短讯编号129090,请在100秒内输入                                                                                                    |     |
| □ 请输入短讯验证码 518757 剩余99秒                                                                                                    |     |
| 提交 清除 继续交易                                                                                                    |     |

第三步:输入6位数字的「短信一次性验证码」进行双重认证。

\*在过渡期内(即 2018 年 3 月 25 日至 2018 年 4 月 25 日期间),客户可按「继续交易」跳过验证程序。

## ICBC 📴 工银亚洲

| 证券买卖                                                                                                    | ☆ 未收藏选单             |  |  |
|----------------------------------------------------------------------------------------------------|---------------------|--|--|
| 验签完成,请继续完成交易。<br>继续交易                                                                                                    |                     |  |  |
| 证券买卖(港股)                                                                                                    | ☆ 未收藏选单 ⑦ 交易提示      |  |  |
| 为加强网上交易的保安,从2018年4月26日起,于网上银行进行或查询证券/基金/债券/贵金属交易时必需使用双重<br>安全认证(请留意本行网站的最新公布)。如阁下之前已选择以电子密码器作为证券交易认证模式,之后进行上述交<br>易时将继续以电子密码器进行认证;如阁下未有设定安全认证模式,将自动默认为一次性短讯验证码。阁下可随时<br>透过手机银行或个人网上银行更改投资交易认证模式。请确保已于本行登记有效的流动电话号码及电邮地址,以收<br>取交易通知。<br>由2018年3月25日起至2018年4月25日(请留意本行网站的最新公布)为过渡期,过渡期内如阁下未有设定安全认证<br>模式可自行选择使用一次性短讯验证码或按"继续交易"暂时不使用任何安全认证模式进行交易或查询。 |                     |  |  |
| 2                                                                                                    | 3                   |  |  |
| 填写交易资料 确认交易资料                                                                                                    | 交易确认                |  |  |
| <ul> <li>按此浏览认可股票仔展买卖一览表(只适用于股票仔展账户)。如<br/>有关手续。</li> </ul>                                                                                                    | 口欲开立股票孖展账户,请到本行分行办理 |  |  |
| 非交易时段                                                                                                    |                     |  |  |
| 账户号码: 证券账户▼                                                                                                    |                     |  |  |
| 买卖类型: 竟价限价盘 ▼ 2                                                                                                    |                     |  |  |
| <b>买卖指示:</b> 买入 卖出 卖出(只服碎股)                                                                                                    |                     |  |  |

第四步:完成认证后,即可继续进行投资交易或查询。

(客户在同一个有效的个人网上银行登录时段内,只需完成首次双重认证后即可进行其后的投资交易或查询。)